# myguide

How to Send One Time Notification

myguide.org

Click on the "Navigation Menu"

| ¢                                               | ⊕ Ⅲ 🔳           | Click on the "Navigation Menu" |  |
|-------------------------------------------------|-----------------|--------------------------------|--|
| Current Page All Guides                         | Knowledge Cloud | Ģ                              |  |
| Q Search                                        | + Folder        |                                |  |
| Filters My Guides Published Guides              |                 |                                |  |
| Sample Category                                 |                 | 8 4                            |  |
| C-01                                            |                 | 2                              |  |
| Folder                                          |                 | 1                              |  |
|                                                 |                 |                                |  |
|                                                 |                 |                                |  |
|                                                 |                 |                                |  |
|                                                 |                 |                                |  |
|                                                 |                 |                                |  |
|                                                 |                 |                                |  |
| © MyGuide by EdCast   Privacy & Cookies   Terms | <b>e</b>        |                                |  |
|                                                 |                 |                                |  |

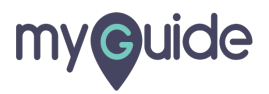

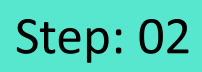

Click on "Settings"

| Current F             | Aishwarya X<br>Role: Owner<br>Organization: Pear                                             |  |
|-----------------------|----------------------------------------------------------------------------------------------|--|
| Q Search<br>Filters M | Anage Account     >       A     Change Password       ✓     Task Status                      |  |
| C-01                  | <ul> <li>¿&gt; User Preferences</li> <li>Click on "Settings"</li> <li>↓↓ Insights</li> </ul> |  |
|                       | [→ Logout                                                                                    |  |
|                       | Available on<br>Buenhad on the<br>App Store Occupie Play Occupie Play Occupie Play           |  |
| © MyGuide by E        | Version 2019.12.15                                                                           |  |
|                       |                                                                                              |  |

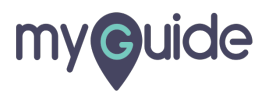

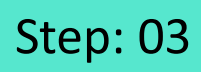

Click on "Notifications" tab

| Settings       ×         Org Account       Brand Logo         Widget Settings       Computer         Vdeo Settings       Image dimensions: 100 x 40 px         Step Settings       Branding Watermark         Label Settings       Click on "Notifications" tab         Notifications       Click on "Notifications" tab         Features       Computer         Image dimensions: 150 x 150 px       Go         Embed       Embed         Add this script to your site for running flows in live mode without browser         Done       Discard |                 |                                                                                 |
|----------------------------------------------------------------------------------------------------|-----------------|---------------------------------------------------------------------------------|
| Org Account       Brand Logo         Widget Settings       Computer         Video Settings       Image dimensions: 100 x 40 px         Step Settings       Branding Watermark         Label Settings       Click on "Notifications" tab         Notifications       Computer         Features       Computer         Unage dimensions: 150 x 150 px       Google         Embed       Embed         Add this script to your site for running flows in live mode without browser         Done       Discard                                         | Settings        | ×                                                                               |
| Widget Settings   Video Settings   Step Settings   Label Settings   Notifications   Click on "Notifications" tab   Product statement   Image dimensions: 150 x 150 px   Embed   Add this script to your site for running flows in live mode without browser                                                                                                    | Org Account     | Brand Logo                                                                      |
| Video Settings       Image dimensions: 100 x 40 px         Step Settings       Branding Watermark         Label Settings       Click on "Notifications" tab         Notifications       Click on "Notifications" tab         Features       Computer         Image dimensions: 150 x 150 px       Image dimensions: 150 x 150 px         Embed       Embed         Add this script to your site for running flows in live mode without browser         Done       Discard                                                                         | Widget Settings | Computer                                                                        |
| Step Settings     Label Settings     Notifications     Click on "Notifications" tab   ur videos at bottom. For best results, use sions.   Features     Computer     Image dimensions: 150 x 150 px     Embed     Add this script to your site for running flows in live mode without browser                                                                                                    | Video Settings  |                                                                                 |
| Label Settings Click on "Notifications" tab Features Computer Image dimensions: 150 x 150 px Embed Add this script to your site for running flows in live mode without browser Done Discard                                                                                                    | Step Settings   |                                                                                 |
| Notifications       Click on "Notifications" tab       pur videos at bottom. For best results, use sions.         Features       Computer       Image dimensions: 150 x 150 px         Embed       Embed         Add this script to your site for running flows in live mode without browser         Done       Discard                                                                                                    | Label Settings  | Branding Watermark                                                              |
| Computer         Image dimensions: 150 x 150 px         Embed         Add this script to your site for running flows in live mode without browser         Done         Discard                                                                                                    | Notifications   | Click on "Notifications" tab bur videos at bottom. For best results, use sions. |
| Computer         Image dimensions: 150 x 150 px         Embed         Add this script to your site for running flows in live mode without browser         Done         Discard                                                                                                    | Features        | opious materinaria                                                              |
| Image dimensions: 150 x 150 px Embed Add this script to your site for running flows in live mode without browser Done Discard                                                                                                    |                 | Computer                                                                        |
| Embed Add this script to your site for running flows in live mode without browser Done Discard                                                                                                    |                 | Image dimensions: 150 x 150 px                                                  |
| Embed Add this script to your site for running flows in live mode without browser Done Discard                                                                                                    |                 |                                                                                 |
| Add this script to your site for running flows in live mode without browser           Done         Discard                                                                                                    |                 | Embed                                                                           |
| Done Discard                                                                                                    |                 | Add this script to your site for running flows in live mode without browser     |
|                                                                                                    |                 | Done Discard                                                                    |
|                                                                                                    |                 |                                                                                 |

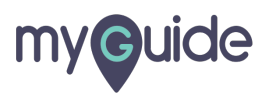

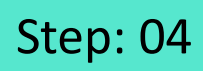

Go to "Send one time notification" section

| Settings        | ×                                                                 |  |
|-----------------|-------------------------------------------------------------------|--|
| Org Account     | Show push-notification popup after (allowed range 0 to 5 seconds) |  |
| Widget Settings | 1                                                                 |  |
| Video Settings  |                                                                   |  |
| Step Settings   | Do not show closed notifications for 1 v hours                    |  |
| Label Settings  | Go to "Send one time<br>notification" section                     |  |
| Notifications   | File Edit View Insert                                             |  |
| Features        |                                                                   |  |
|                 |                                                                   |  |
|                 |                                                                   |  |
|                 |                                                                   |  |
|                 |                                                                   |  |
|                 |                                                                   |  |
|                 | Done Discard                                                      |  |
|                 |                                                                   |  |
|                 |                                                                   |  |
|                 |                                                                   |  |

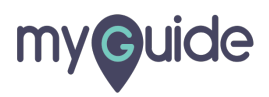

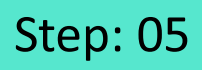

Enter the text you want to be displayed in the One-time notification. You can use the formatting options to improve the readability

| Settings        | ×                                                                                                    |
|-----------------|----------------------------------------------------------------------------------------------------|
| Org Account     | Do not show closed notifications for 1 • hours                                                                                                    |
| Widget Settings |                                                                                                    |
| Video Settings  | Send one time notification                                                                                                    |
| Step Settings   | File Edit View Insert Format Tools Table                                                                                                    |
| Label Settings  | $\mathfrak{H}$ $\mathfrak{S}$ $\mathfrak{S}$ $I$ $\Xi$ $\Xi$ $\Xi$                                                                                                    |
| Laber Settings  |                                                                                                    |
| Notifications   |                                                                                                    |
| Features        | Enter the text you want to be displayed in the One-time                                                                                                    |
|                 | for a construction of the second second seco |
|                 | ©                                                                                                    |
|                 |                                                                                                    |
|                 | P 0 CHARACTERS POWERED BY TINY //                                                                                                    |
|                 | Create Rules                                                                                                    |
|                 |                                                                                                    |
|                 | Done Discard                                                                                                    |

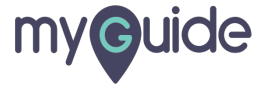

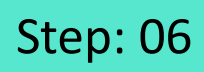

Select this checkbox to enable the notification

| Settings                                                                            | ×                                                                                                    |
|-------------------------------------------------------------------------------------|----------------------------------------------------------------------------------------------------|
| Org Account<br>Widget Settings<br>Video Settings<br>Step Settings<br>Label Settings | Image: A and A and A an |
| Select this checkbox to enable<br>the notification                                  | 30 CHARACTERS POWERED BY TINY<br>Create Rules  Select  Select  Add  Add Group                                                                                                    |
|                                                                                     | Done Discard                                                                                                    |

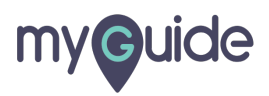

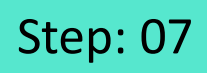

Create rules for the URL where you want to see the One-time notification

| Settings                                                                                                    | X                                                                                                    |
|----------------------------------------------------------------------------------------------------|----------------------------------------------------------------------------------------------------|
| Org Account<br>Widget Settings<br>Video Settings<br>Step Settings<br>Label Settings<br>Notifications<br>Features | Image: Second state       Image: Second state         Image: Second state       Image: Second state         Image: Second state       30 CHARACTERS POWERED BY TINY #         Image: Second state       30 CHARACTERS POWERED BY TINY # |
|                                                                                                    | URL Equals   (+) Add     (+) Add Group     Done   Discard                                                                                                    |

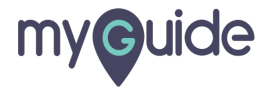

Click on "Done"

| Settings        | ×                                                                                   |
|-----------------|-------------------------------------------------------------------------------------|
| Org Account     |                                                                                     |
| Widget Settings | Professionally Made Guidelines                                                      |
| Video Settings  |                                                                                     |
| Step Settings   |                                                                                     |
| Label Settings  |                                                                                     |
| Notifications   | 30 CHARACTERS POWERED BY TINY A                                                     |
| Features        | Create Rules                                                                        |
|                 | URL    Equals  www.google.com   Add  Click on "Done"  Click on "Done"  Done Discard |
|                 |                                                                                     |
|                 |                                                                                     |

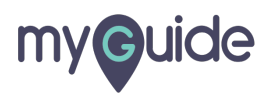

#### Here is how the One-time notification looks like!

1) We can close the notification if it is enabled 2) After clicking on "I Accept", this notification won't appear for the same user

| Here is how the One-time<br>notification looks like! | an close the notification if it<br>ibled |
|------------------------------------------------------|------------------------------------------|
|                                                      |                                          |

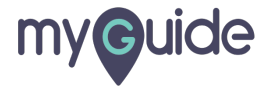

To enforce the notification, you have to make sure that Enable checkbox is already selected. Click inside this checkbox to do the needful

| Settings        | ×                                                                 |
|-----------------|-------------------------------------------------------------------|
| Org Account     |                                                                   |
| Widget Settings | Professionally Made Guidelines                                    |
| Video Settings  | To enforce the notification, you have to make sure that Enable    |
| Step Settings   | checkbox is already selected.<br>Click inside this checkbox to do |
| Label Settings  | the needful                                                       |
| Notifications   | 30 CHARACTERS POWERED BY TINY                                     |
| Features        |                                                                   |
|                 | URL   Equals  www.google.com  Add  Add  Add                       |
|                 | Done Discard                                                      |
|                 |                                                                   |

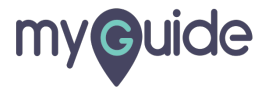

#### Add proper rules

| Settings        | ×                               |
|-----------------|---------------------------------|
| Org Account     | A × ▲ × ☺ ⊂ ⊂ ⊂ □ □ × □ × □     |
| Widget Settings | Professionally Made Guidelines  |
| Video Settings  |                                 |
| Step Settings   |                                 |
| Label Settings  |                                 |
| Notifications   | 30 CHARACTERS POWERED BY TINY   |
| Features        | Create Rules                    |
|                 | URL Equals    Add     Add Group |
|                 | Done Discard                    |
|                 |                                 |

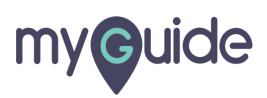

Click on "Done"

| Settings       ×         Org Account       Image: A → Image: A → Im                                                                            | Settings       ×         Org Account       Image: A marked and a marked and and and a marked and a |                 |                                                                                     |
|----------------------------------------------------------------------------------------------------|----------------------------------------------------------------------------------------------------|-----------------|-------------------------------------------------------------------------------------|
| Org Account       Image: A + Image: A + Image:                                          | Org Account   Widget Settings   Video Settings   Step Settings   Label Settings   Notifications   Features     URL   Equals   Www.google.com     URL   Equals   Www.google.com     Click on "Done"   Otro                                                                                                    | Settings        | ×                                                                                   |
| Widget Settings   Video Settings   Step Settings   Label Settings   Notifications   Features   Create Rules   URL   URL   Equals   Www.google.com   Click on "Done"                                                                                                    | Widget Settings   Video Settings   Step Settings   Label Settings   Notifications   Professionally Made Guidelines   Step Settings   Calle Settings   Image: Settings   Image: Settin                                                                                                    | Org Account     |                                                                                     |
| Video Settings   Label Settings   Notifications   Benable @ Enforce   Create Rules     URL * Equals * www.google.com     Output     Cick on "Done"                                                                                                    | Video Settings         Label Settings         Notifications         Benable @ Enforce         Create Rules         URL                                                                                                    | Widget Settings | Professionally Made Guidelines                                                      |
| Step Settings   Label Settings   Notifications   Beatures                                                                                                    | Step Settings   Label Settings   Notifications   Beable Benforce   Create Rules     URL PEquais Www.google.com     Click on "Done"     Done   Discard                                                                                                    | Video Settings  |                                                                                     |
| Label Settings<br>Notifications<br>Features<br>URL + Equals www.google.com<br>Create Rules<br>URL Click on "Done"<br>Cilck on "Done"                                                                                                    | Label Settings<br>Notifications<br>Features<br>Create Rules<br>URL                                                                                                    | Step Settings   |                                                                                     |
| Notifications       30 CHARACTERS POWERED BY TINY //         Features       Create Rules         URL * Equals * www.google.com       Image: Click on "Done"         Image: Click on "Done"       Image: Click on "Done"                                                                                                    | Notifications     So CHARACTERS POWERED BY TINY     Features     Create Rules     URL     URL     URL     URL     URL     Onne     Done   Discard                                                                                                    | Label Settings  |                                                                                     |
| Features<br>Create Rules<br>URL * Equals * www.google.com * 10<br>Add<br>Click on "Done"<br>Click on "Done"                                                                                                    | Features<br>Create Rules<br>URL  Equals  WWW.google.com Click on "Done"<br>Click on "Done"<br>Done Discard                                                                                                    | Notifications   | 30 CHARACTERS POWERED BY TINY                                                       |
| URL   Equais  URL  Click on "Done"  Click on "Done"  Click on "Done"  Click on "Done"  Click on "Done"  Click on "Done" Click on "Done" Click | URL   Equals  Www.google.com  Add  Click on "Done"  Click on "Done"  Discard                                                                                                    | Features        | Create Pulse                                                                        |
| Done Discard                                                                                                    |                                                                                                    |                 | URL Equals WWW.google.com I III<br>Add Click on "Done" Click on "Done" Done Discard |
|                                                                                                    |                                                                                                    |                 |                                                                                     |

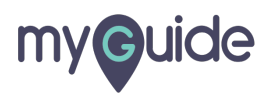

If the notification is enforced, it won't have the close button

| If the notification is enforced, it won't have the close button |
|-----------------------------------------------------------------|
|                                                                 |
| Professionally Made Guidelines                                  |
|                                                                 |
| I Accept                                                        |
|                                                                 |
|                                                                 |
|                                                                 |

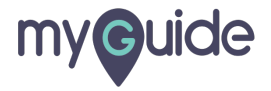

## **Thank You!**

myguide.org

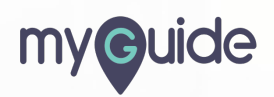